## User Guide Employee's Salary Detail How To Add/Update/Delete Salary

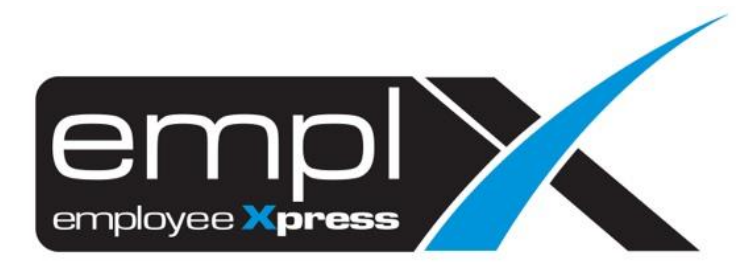

## HOW TO ADD SALARY

1. Go to Employee Profile -> Administration -> Employee Profile (Admin).

| ≡                                  |   |
|------------------------------------|---|
| ₭ HRMS Application                 |   |
| Q employee profile (ad             | × |
| 💄 Employee Profile                 |   |
| <ul> <li>Administration</li> </ul> |   |
| Employee Profile (Admin)           |   |

2. Select the employee name that you wish to add new salary.

| X | HRMS Application / Employee Pro | file / Administration / Employee Profile (Adm | in) |     |         |                                 |                     |
|---|---------------------------------|-----------------------------------------------|-----|-----|---------|---------------------------------|---------------------|
|   |                                 |                                               |     |     |         |                                 |                     |
|   | Employee Information            |                                               |     | Add | Restore | Export Work Permit History Only | Export All to Excel |
|   | Employee:                       |                                               | v   |     |         |                                 |                     |

- 3. After select the employee, click on [Payment Info] tab.
- 4. Insert the new salary under 'New Basic Salary' and choose the 'New Salary Effective Date'.
- 5. Click Save button.

| HRMS Application / Employ               | ee Profile / Administration / Employee Profile (Admin)    |                                                                                 |
|-----------------------------------------|-----------------------------------------------------------|---------------------------------------------------------------------------------|
| Employee Information -                  | CHIN AI KUAN                                              |                                                                                 |
| ••••••••••••••••••••••••••••••••••••••• |                                                           | Add Delete Restore Export Work Permit History Only Export All to Excel          |
| Employee:                               | 1119 - CHIN AI KUAN                                       | ×                                                                               |
| rsonal Contacts Depend                  | ents Bond Payment Info Job Cost Allocation Qualifications | Training Statutory Benefits Supervisor Transport Asset Attachment Work Calendar |
|                                         |                                                           |                                                                                 |
| Pay Information                         |                                                           |                                                                                 |
| Στ                                      |                                                           | 4 Save                                                                          |
| Currency                                | : Malaysian Ringgit (MYR) 🔻                               | Payment Frequency : - •                                                         |
| Basic Salary                            | : 1300 View Salary History                                | Salary Calculation Method : - v                                                 |
| New Basic Salary 🗴                      | : 1300 2                                                  | Pay Group : - •                                                                 |
| New Salary                              | 2019-09-20 3                                              | Payee Bank : - V                                                                |

## HOW TO UPDATE SALARY

1. Go to Employee Profile -> Administration -> Employee Profile (Admin).

| =                                  |   |
|------------------------------------|---|
| 🗙 HRMS Application                 |   |
| <b>Q</b> employee profile (ad      | × |
| 💄 Employee Profile                 |   |
| <ul> <li>Administration</li> </ul> |   |
| Employee Profile (Admin)           |   |

2. Select the employee name that you wish to update the salary.

| X | HRMS Application / Employee Pro | yfile / Administration / Employee Profile (Admin)               |
|---|---------------------------------|-----------------------------------------------------------------|
|   | Employee Information            | Add Restore Export Work Permit History Only Export All to Excel |
|   | Employee:                       | · · ·                                                           |

- 3. After select the employee, click on [Payment Info] tab.
- 4. If you wish to update the record for effective date on **2019-12-01** then you may just insert the salary amount that you wish to update and the same effective date **'2019-12-01**'.
- 5. Click Save button.

|                                                                                                    |                                                                            | l                          | Add Delete                                               | Restore Export Worl                                                                                       | Permit History                 | Only Expo                                      | rt All to Excel |
|----------------------------------------------------------------------------------------------------|----------------------------------------------------------------------------|----------------------------|----------------------------------------------------------|----------------------------------------------------------------------------------------------------|--------------------------------|------------------------------------------------|-----------------|
| Employee:                                                                                          | 1119 - CHIN AI KUAN                                                        | •                          |                                                          |                                                                                                    |                                |                                                |                 |
| sonal Contacts Depen                                                                               | dents Bond Payment Info Job Cost Allo                                      | cation Qualifications Tr   | aining Statutory I                                       | Benefits Supervisor Trans                                                                                 | port Asset Atta                | achment Work                                   | Calendar        |
|                                                                                                    |                                                                            |                            |                                                          |                                                                                                    |                                |                                                |                 |
| Pay Information                                                                                    |                                                                            |                            |                                                          | Salary Histo                                                                                              | ory                            |                                                | 2 Save          |
| Pay Information                                                                                    |                                                                            |                            |                                                          | Salary Histo                                                                                              | ory                            | Export                                         | 2 Save          |
| Pay Information                                                                                    | : Malaysian Ringgit (MYR) 🔻                                                |                            | Effective Date                                           | Salary Histo<br>Currency                                                                                  | Dry<br>Amount                  | Export Action                                  | 2 Save          |
| Pay Information                                                                                    | : Malaysian Ringgit (MYR) •<br>: 1500                                      | <u>View Salary History</u> | Effective Date                                           | Salary Histo<br>Currency<br>Malaysian Ringgit (MYR)                                                       | Dry<br>Amount<br>1500          | Export<br>Action                               | 2 Save          |
| Pay Information<br>currency<br>lasic Salary<br>lew Basic Salary                                    | : Malaysian Ringgit (MYR) •<br>: 1500<br>: 1400 <b>1</b>                   | <u>View Salary History</u> | Effective Date<br>2020-01-01<br>2019-12-01               | Salary Histo<br>Currency<br>Malaysian Ringgit (MYR)<br>Malaysian Ringgit (MYR)                            | Amount<br>1500<br>1350         | Export<br>Action<br>Delete<br>Delete           | 2 Save          |
| Pay Information<br>Currency<br>3asic Salary<br>Vew Basic Salary =<br>Vew Salary<br>:Tective Date = | : Malaysian Ringgit (MYR) •<br>: 1500<br>: 1400 <b>1</b><br>: 2019-12-01 🔛 | View Salary History        | Effective Date<br>2020-01-01<br>2019-12-01<br>2019-10-01 | Salary Histo<br>Currency<br>Malaysian Ringgit (MYR)<br>Malaysian Ringgit (MYR)<br>Malaysian Ringgit (MYR) | Amount<br>1500<br>1350<br>1300 | Export<br>Action<br>Delete<br>Delete<br>Delete | 2 Save          |

6. After save, you may click on the <u>View Salary History</u> to check on the salary amount whether got updated.

| Salary History |                         |        |               |  |  |  |
|----------------|-------------------------|--------|---------------|--|--|--|
|                |                         |        | Export        |  |  |  |
| Effective Date | Currency                | Amount | Action        |  |  |  |
| 2020-01-01     | Malaysian Ringgit (MYR) | 1500   | <u>Delete</u> |  |  |  |
| 2019-12-01     | Malaysian Ringgit (MYR) | 1400   | <u>Delete</u> |  |  |  |
| 2019-10-01     | Malaysian Ringgit (MYR) | 1300   | <u>Delete</u> |  |  |  |
| 2019-09-20     | Malaysian Ringgit (MYR) | 1200   | Delete        |  |  |  |
|                |                         |        |               |  |  |  |
|                |                         |        |               |  |  |  |
|                |                         |        |               |  |  |  |
|                |                         |        |               |  |  |  |
|                | [Close]                 |        |               |  |  |  |
|                |                         |        |               |  |  |  |
|                |                         |        |               |  |  |  |
|                |                         |        |               |  |  |  |

## HOW TO DELETE SALARY

1. Go to Employee Profile -> Administration -> Employee Profile (Admin).

| 🗙 HRMS Application                 |   |
|------------------------------------|---|
| <b>Q</b> employee profile (ad      | × |
| 💄 Employee Profile                 |   |
| <ul> <li>Administration</li> </ul> |   |
| Employee Profile (Admin)           |   |

2. Select the employee name that you wish to delete the salary.

| X | HRMS Application / Employee Pro | le / Administration / Employee Profile (Admin)                  |
|---|---------------------------------|-----------------------------------------------------------------|
|   | Employee Information            | Add Restore Export Work Permit History Only Export All to Excel |
|   | Employee:                       | · · · ·                                                         |

- 3. After select the employee, click on [Payment Info] tab.
- 4. Click on the <u>View Salary History</u> button and it will prompt out the salary history record.
- 5. Click <u>Delete</u> button on which record that you wish to delete.

| Employee Information                                       | CHIN AI KUAN                                                    |                                 | Add Delete                                               | Restore Export W                                                                          | /ork Permit Histo              | ry Only Ex                                     | port All to Excel |
|------------------------------------------------------------|-----------------------------------------------------------------|---------------------------------|----------------------------------------------------------|-------------------------------------------------------------------------------------------|--------------------------------|------------------------------------------------|-------------------|
| Employee:                                                  | 1119 - CHIN AI KUAN                                             |                                 | •                                                        |                                                                                           |                                |                                                |                   |
| 2ersonal Contacts Dependents Bond Payment Info             |                                                                 |                                 |                                                          |                                                                                           |                                |                                                |                   |
| Pay Information                                            | 1                                                               |                                 |                                                          | Salary Hist                                                                               | ory                            |                                                |                   |
|                                                            |                                                                 |                                 |                                                          |                                                                                           |                                | Export                                         | 4 Save            |
| Currency                                                   | : Malaysian Ringgit (MYR) 🔻                                     | 2                               | Effective Date                                           | Currency                                                                                  | Amount                         | Export<br>Action                               | 4 Save            |
| Currency<br>Basic Salary                                   | : Malaysian Ringgit (MYR) •<br>: 1500                           | 2<br><u>View Salary History</u> | Effective Date                                           | Currency<br>Malaysian Ringgit (MYR)                                                       | Amount<br>1500                 | Export<br>Action<br>Delete                     | 4 Save            |
| Currency<br>Basic Salary<br>New Basic Salary .             | : Malaysian Ringgit (MYR) •<br>: 1500<br>: 1500                 | 2<br><u>View Salary History</u> | Effective Date<br>2020-01-01<br>2019-12-01               | <b>Currency</b><br>Malaysian Ringgit (MYR)<br>Malaysian Ringgit (MYR)                     | Amount<br>1500<br>1400         | Export<br>Action<br>Delete<br>Delete 3         | 4 Save            |
| Currency<br>Basic Salary<br>New Basic Salary<br>New Salary | : Malaysian Ringgit (MYR) •<br>: 1500<br>: 1500<br>: 2020-01-01 | 2<br>View Salary History        | Effective Date<br>2020-01-01<br>2019-12-01<br>2019-10-01 | Currency<br>Malaysian Ringgit (MYR)<br>Malaysian Ringgit (MYR)<br>Malaysian Ringgit (MYR) | Amount<br>1500<br>1400<br>1300 | Export<br>Action<br>Delete<br>Delete<br>Delete | 4 Save            |

6. Click ok to confirm delete.

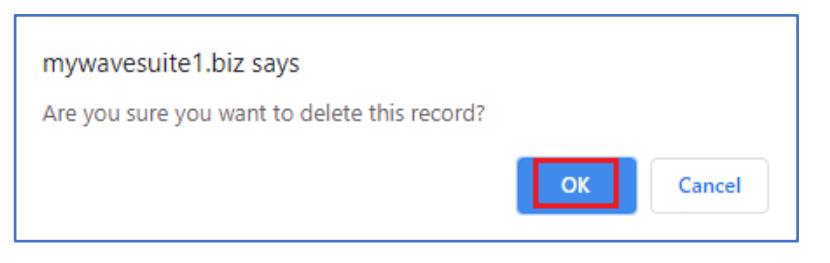

7. After delete, the salary history record will remove the salary record as screenshot below.

| Salary History |                         |        |               |  |  |
|----------------|-------------------------|--------|---------------|--|--|
|                | Export                  |        |               |  |  |
| Effective Date | Currency                | Amount | Action        |  |  |
| 2020-01-01     | Malaysian Ringgit (MYR) | 1500   | <u>Delete</u> |  |  |
| 2019-10-01     | Malaysian Ringgit (MYR) | 1300   | <u>Delete</u> |  |  |
| 2019-09-20     | Malaysian Ringgit (MYR) | 1200   | <u>Delete</u> |  |  |
|                |                         |        |               |  |  |
|                |                         |        |               |  |  |
|                |                         |        |               |  |  |
|                |                         |        |               |  |  |
|                |                         |        |               |  |  |
|                | [Close]                 |        |               |  |  |